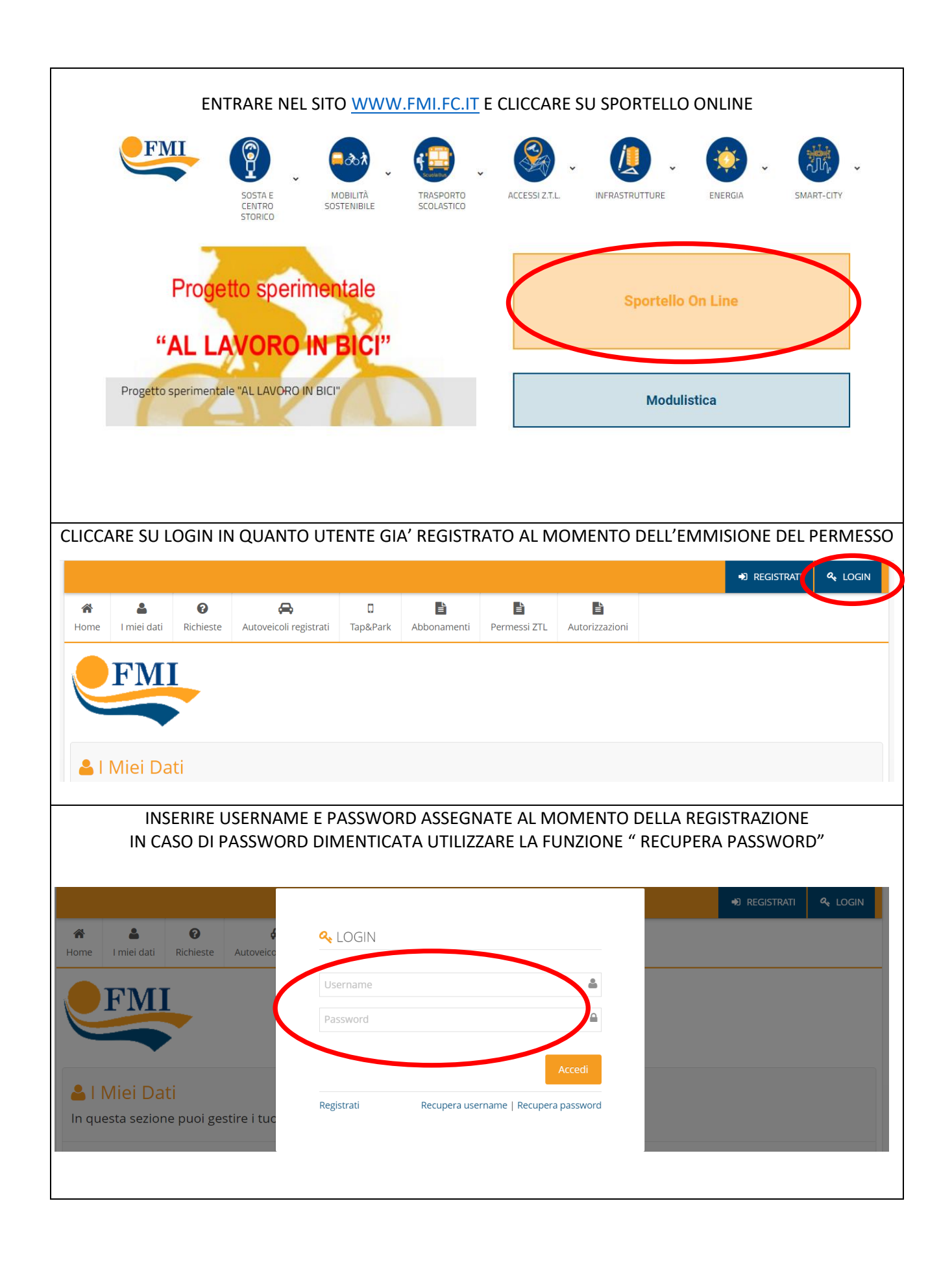

| 📽 Imp                                                                                                    | ersonificazione                                                                                      | utente                                   |                                                                                                    |                                                                                                    |                                            |                                                               |                                                         | <b>▲ ●</b>                           | Benvenuto, -<br>FMI SRL                                                          |  |  |
|----------------------------------------------------------------------------------------------------|----------------------------------------------------------------------------------------------------|------------------------------------------|----------------------------------------------------------------------------------------------------|----------------------------------------------------------------------------------------------------|--------------------------------------------|---------------------------------------------------------------|---------------------------------------------------------|--------------------------------------|----------------------------------------------------------------------------------|--|--|
| <b>A</b><br>Iome                                                                                                    | L miei dati                                                                                          | <b>?</b><br>Richieste                    | 🚗<br>Autoveicoli registrati                                                                             | ☐<br>Tap&Park                                                                                                    | La bonamenti                               | Permessi ZTL                                                  | La Autorizzazioni                                       |                                      |                                                                                  |  |  |
|                                                                                                    |                                                                                                    |                                          |                                                                                                    |                                                                                                    |                                            |                                                               | Richiedi                                                |                                      |                                                                                  |  |  |
| 🖹 Autorizzazioni                                                                                                    |                                                                                                    |                                          |                                                                                                    |                                                                                                    |                                            |                                                               | Elenco richieste                                        |                                      |                                                                                  |  |  |
| ln qu                                                                                                    | esta sezion                                                                                          | e puoi rich                              | iedere le tue auto                                                                                      | prizzazioni annuali.                                                                                                  |                                            |                                                               | Modulistica richieste                                   |                                      |                                                                                  |  |  |
|                                                                                                    |                                                                                                    |                                          |                                                                                                    |                                                                                                    |                                            | (                                                             | <ul> <li>Visualizza/Rinnov</li> </ul>                   | /a                                   |                                                                                  |  |  |
| Richiedi<br>Premi su <i>Richiedi</i> per richiedere una o più autorizzazioni<br>annuali                                                                                                    |                                                                                                    |                                          |                                                                                                    | Elenco richieste<br>Premi su <i>Elenco richieste</i> per visualizzare la lista<br>richieste di autorizzazioni annuali |                                            |                                                               | Elenco rinnovi                                          | a richieste<br>ioni                  |                                                                                  |  |  |
|                                                                                                    |                                                                                                    |                                          |                                                                                                    |                                                                                                    |                                            |                                                               | Ricarica borsellin                                      | o stica richieste autori.            | stica richieste autorizzazioni per                                               |  |  |
|                                                                                                    |                                                                                                    |                                          |                                                                                                    |                                                                                                    |                                            |                                                               | Credito e ricarich                                      | annuali<br>annuali                   | allegare alle richleste                                                          |  |  |
|                                                                                                    |                                                                                                    |                                          |                                                                                                    | Diamana likawa                                                                                                    |                                            |                                                               | borsellino                                              |                                      | novi                                                                             |  |  |
| VISU<br>Premi s                                                                                                    | alizza/kin<br>su <i>Visualizza/Rir</i>                                                               | inova<br>Inova per visu                  | alizzare i dettagli delle                                                                               | RINNOVO IIDERO<br>Premi su <i>Rinnovo libero</i> per rinnovare le tue auto                                            |                                            |                                                               | Inserisci targa in<br>bianca                            | lista NOVI<br>rinnovi per visualizza | rinnovi per visualizzare i dettagli dei                                          |  |  |
| I de utorizzazioni, rinnova per visualizzare i dectagn dene<br>fatture richieste.<br>N.B TALE OPERAZIONE VA RIPETUTA PER TUTTI I PASS<br>POSSEDUTI E DA RINNOVARE.                                                                                                    |                                                                                                    |                                          |                                                                                                    | senza effettuare il login.                                                                                            |                                            |                                                               | Targhe inserite                                         | online.                              | online.                                                                          |  |  |
|                                                                                                    |                                                                                                    |                                          |                                                                                                    |                                                                                                    |                                            |                                                               |                                                         |                                      |                                                                                  |  |  |
| POSSEI                                                                                                    | DUTI E DA RINN                                                                                       | OVARE.                                   | PER TUTTI I PASS                                                                                        |                                                                                                    |                                            |                                                               | Gestione accoun                                         | t                                    |                                                                                  |  |  |
| POSSEI                                                                                                    | SELEZIO                                                                                              | VARE.                                    | RINNOVA" E S                                                                                            | SEGUIRE                                                                                                    | ELE PROCE                                  | DURE DI F                                                     | Gestione account                                        | TO CON CARTA DI                      |                                                                                  |  |  |
| POSSEI<br>Impi<br>a<br>ome                                                                                                    | SELEZIO<br>resonificazione                                                                           | Utente                                   | RINNOVA" E S<br>Autoveicoli registrati                                                                  | SEGUIRE<br>Tap&Park                                                                                                   | E LE PROCE                                 | DURE DI F                                                     | Gestione account<br>PAGAMENT                            | O CON CARTA DI                       |                                                                                  |  |  |
| POSSEI<br>Marine<br>Ome                                                                                                    | DUTI E DA RINNI<br>SELEZIO<br>ersonificazione<br>I miei dati<br>ta Emissione                         | Utente<br>Richieste                      | RINNOVA" E S<br>Autoveicoli registrati<br>e e nome                                                      | SEGUIRE<br>Tap&Park                                                                                                   | E LE PROCE<br>Abbonamenti<br>Tipologia Ute | DURE DI F<br>Permessi ZTL                                     | Gestione account<br>PAGAMENT<br>Autorizzazioni<br>Targa |                                      | CREDITO                                                                          |  |  |
| Imperiation Imperiation Imperiatio Imperiatio Imperiatio Imperiatio Imperiatio Imperiatio Imperiatio Imperiatio Imperiatio Imperiatio Imperiatio Imperiatio Imperiatio Imperiatio Imperiatio Imperiatio Imperiati | DUTI E DA RINN<br>SELEZIO<br>ersonificazione<br>I miei dati<br>ta Emissione<br>settembre<br>20 13:09 | Utente<br>Richieste<br>FMI SRL           | RINNOVA" E S<br>Autoveicoli registrati<br>e e nome In<br>. P.<br>48                                     | SEGUIRE<br>Tap&Park<br>dirizzo<br>ZZA SAFFI 8<br>8123 FORLI                                                           | E LE PROCE                                 | DURE DI F<br>Permessi ZTL<br>nte<br>RATIVI                    | Gestione account                                        |                                      | CREDITO CREDITO adenza v04/2021 visualizz                                        |  |  |
| Imposser           Imposser           Imposer           Imposer           <                                                                                                    | SELEZIO<br>SELEZIO<br>I miei dati<br>ta Emissione<br>settembre<br>20 13:09<br>febbraio 2020<br>:57   | Utente<br>Richieste<br>Cognom<br>FMI SRL | RINNOVA" E S<br>Autoveicoli registrati<br>e e nome In<br>. P.<br>42<br>42<br>42<br>42<br>42<br>42<br>42 | SEGUIRE<br>Tap&Park<br>dirizzo<br>ZZA SAFFI 8<br>8123 FORLI<br>ZZA SAFFI 8<br>7121 FORLI                              | E LE PROCE                                 | DURE DI F<br>Permessi ZTL<br>nte<br>RATIVI<br>RATIVI SERVIZIO | Gestione account                                        |                                      | CREDITO CREDITO Benvenuto FMI SRL adenza V04/2021 visualizza V12/2020 visualizza |  |  |